# TAX REVENUE RE–150 Credit Balance Redistribution

#### CONTENTS

| 1.1. Run the command                                | 1 |
|-----------------------------------------------------|---|
| 1.2. Review the Report of Bills with Credit Amounts | 2 |
| 1.3. Report of Re-Distributed Credits               | 3 |
| 1.4. Seeing the Effect on the Bill Query Screen     | 3 |
| 1.4.1. Redistribution within the Same Quarter       | 3 |
| 1.5. System Created GL Batch                        | 4 |
| 1.5.1. Finance Posts the Batch                      | 4 |

# 1. CREDIT BALANCE RE-DISTRIBUTION PROCESS

This document describes the Credit Balance Re-Distribution process, which should be run prior to the billing for Quarters 2 and 4. The intent is to move any credit balance amounts and apply them to outstanding amounts.

| Tax | Motor Excise Misc Billing   | System | Help                                        |
|-----|-----------------------------|--------|---------------------------------------------|
|     | Maintenance                 | ×      |                                             |
|     | Billing - Real Estate       | •      | Set Owner of Record as of Jan 1             |
|     | Billing - Personal Property | ×      | Billing Setup Table                         |
|     | Abatements                  | •      | Bill Generation Table                       |
|     | Exemptions                  | •      | Bill Print Sequence Table                   |
|     | Sales History               | •      | Tax Rate Table                              |
|     | Betterments                 | •      | Upload Preliminary RE Adjustments           |
|     | Liens                       | •      | Upload Liens                                |
|     | Omit/Revised/Suppl Billing  | •      | Suspend and Apportion Betterments           |
|     | Demands                     | •      | Copy Exemptions from LY to This Year        |
|     | Queries                     | •      | Modify Exemptions (before applying to Bill) |
|     | Reports                     | •      | Credit Balance Redistribution (O2 - O4)     |
|     | <b>T</b> 11                 | . L    |                                             |

Note: if there are no **payments** to move then an adjustment must be made on the bill; this process will not handle situations where Q3/Q4 charges are negative due to the preliminary bills being in excess of the total tax due, resulting in credit balances.

# 1.1. Run the command

To begin, select Tax > Billing-Real Estate > Credit Balance Redistribution (Q2-Q4); enter the bill year at the prompt and select the ③ Real Estate or ④ Personal Property Bill Type. This example shows the Real Estate bill type.

| Task 5670: Credit Balance Redistribution (Q2 - Q4)          |  |  |  |  |  |  |  |  |
|-------------------------------------------------------------|--|--|--|--|--|--|--|--|
| Credit Balance Redistribution                               |  |  |  |  |  |  |  |  |
| Required: Enter Bill Year 2020                              |  |  |  |  |  |  |  |  |
| Required: Bill Type                                         |  |  |  |  |  |  |  |  |
| Run as  Preview  Print  PDF If Printing use Duplex  Yes  No |  |  |  |  |  |  |  |  |
| Lookup OK Cancel Clear All                                  |  |  |  |  |  |  |  |  |

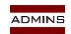

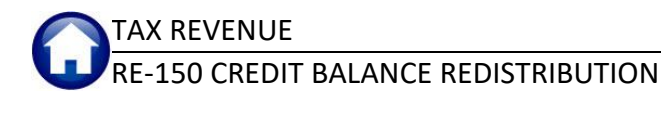

#### Published August, 2019

| Credit Balance Redistribution<br>No Records selected for Redistribution<br>Process Terminating                              |   |  |  |  |  |  |  |  |
|----------------------------------------------------------------------------------------------------|---|--|--|--|--|--|--|--|
| Credit Balance Redistribution           No Records selected for Redistribution           Process Terminating             OK |   |  |  |  |  |  |  |  |
| ОК                                                                                                    | ] |  |  |  |  |  |  |  |

If no bills have credit balances, the system will pop up a message that indicates that No Records were selected for Redistribution and the process will terminate.

If bills with credit balances are found, a list of bill #s with credit amounts that are available for redistribution will be produced, as shown in Figure 1

| <b>%</b>                             |                        |                 | TedRE - ReRe      | poApf_5604_M | JPDEV5[1].lis          |        | _ 🗆 X                           |
|--------------------------------------|------------------------|-----------------|-------------------|--------------|------------------------|--------|---------------------------------|
| File Edit Format Option              | s                      |                 |                   |              |                        |        |                                 |
| Courier New 💌                        | 9 <b>▼ B / U ■ ▼</b>   |                 | E II 🙆            |              |                        |        |                                 |
| 5604-REACBBILAPF.REP                 | Printed 13-            | -Aug-2019 at 08 | :58:19 by MUPDEV5 |              |                        |        | Page 1                          |
|                                      |                        |                 |                   |              |                        |        |                                 |
|                                      |                        | Credit Amounts  | Available for Red | istribution  |                        |        |                                 |
| Year Bill Type                       | Bill# Location         |                 | Owner             |              | Category Description   | Qtr#   | Amount                          |
| 2020 Real Estate                     | 501353-00              |                 |                   |              | CPA                    | 1      | 647.66                          |
| 2020 Real Estate<br>2020 Real Estate | 501691-00<br>505193-00 |                 |                   |              | Tax Int<br>CPA         | 1<br>1 | 5.00<br>334.42                  |
|                                      |                        |                 | *** Total *** Y   | ear 2020     |                        |        | 987.08                          |
|                                      |                        |                 |                   |              |                        |        |                                 |
|                                      | *** Grand Total        | *** by Bill T   | ype               |              |                        |        |                                 |
|                                      | Bill Type              | Count           | Amount            |              |                        |        |                                 |
|                                      | Real Estate            | 3               | 987.08            |              |                        |        |                                 |
|                                      |                        |                 | _                 |              |                        |        |                                 |
|                                      |                        |                 |                   | Credit Balar | nce Redistribution     |        |                                 |
|                                      |                        |                 |                   | Check Ret    | oort                   |        |                                 |
|                                      |                        |                 |                   | Click YES    | to Continue Processing |        |                                 |
|                                      |                        |                 |                   |              |                        |        |                                 |
|                                      |                        |                 |                   |              |                        |        |                                 |
|                                      |                        |                 | _                 |              | Yes No                 |        | Credit Balance Redistribution × |
|                                      |                        |                 |                   |              |                        |        |                                 |
|                                      |                        |                 |                   |              |                        |        | Post Distributions?             |
|                                      |                        |                 |                   |              |                        |        | Click NO to Terminate Process   |
|                                      |                        |                 |                   |              |                        |        |                                 |
|                                      |                        |                 |                   |              |                        |        | Yes No                          |
|                                      |                        |                 |                   |              |                        |        |                                 |
|                                      |                        |                 |                   |              |                        |        |                                 |

Figure 1 Report #5604 List of Credit Amounts Available for Redistribution

#### **1.2.** Review the Report of Bills with Credit Amounts

Review the report, and click on **[Yes]** to continue with the posting. Click on **[No]** to terminate the process if there are bills that require investigation or correction before proceeding.

When clicking on **[Yes]** to continue with the posting, the next prompt will popup, to confirm posting the distribution. Click on **[Yes]** to continue.

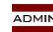

# 1.3. Report of Re-Distributed Credits

| -                                |                                          |                   | TedRE - ReRepoApt_5607_ML | JPDEV5[1].lis        |      |        | X |  |  |
|----------------------------------|------------------------------------------|-------------------|---------------------------|----------------------|------|--------|---|--|--|
| File Edit Format Optic           | ons                                      |                   |                           |                      |      |        |   |  |  |
| Courier New 👻                    | 9 T B / U                                | ▼ E € € €         | E E I E I AN              |                      |      |        |   |  |  |
|                                  |                                          |                   | 8                         |                      |      |        |   |  |  |
| 5607-REACBBILAPT.REP             | Printed                                  | 13-Aug-2019 at 08 | :59:08 by MUPDEV5         |                      |      | Page 1 |   |  |  |
|                                  | Credit Redistribution Process [TRAINING] |                   |                           |                      |      |        |   |  |  |
|                                  |                                          | Ded               | istributad Cradits        |                      |      |        |   |  |  |
|                                  |                                          | Red               | istributed credits        |                      |      |        |   |  |  |
| Year Bill Type                   | Bill# Location                           |                   | Owner                     | Category Description | Qtr# | Amount |   |  |  |
|                                  |                                          |                   |                           |                      |      |        |   |  |  |
| 2020 Real Estate                 | 501353-00                                |                   |                           | Tax                  | 1    | 644.68 |   |  |  |
| 2020 Real Estate                 | 501353-00                                |                   |                           | Tax Int              | 1    | 2.98   |   |  |  |
| 2020 Real Estate                 | 501691-00                                |                   |                           | Tax                  | 1    | 5.00   |   |  |  |
| 2020 Real Estate                 | 505193-00                                |                   |                           | Tax                  | 1    | 332.88 |   |  |  |
| 2020 Real Estate                 | 505193-00                                |                   |                           | Tax Int              | 1    | 1.54   |   |  |  |
|                                  |                                          |                   |                           |                      |      |        |   |  |  |
|                                  |                                          |                   | 10tal *** lear 2020       |                      |      | 987.08 |   |  |  |
|                                  |                                          |                   |                           |                      |      |        |   |  |  |
|                                  |                                          |                   |                           |                      |      |        |   |  |  |
| *** Grand Total *** by Bill Type |                                          |                   |                           |                      |      |        |   |  |  |
|                                  |                                          |                   |                           |                      |      |        |   |  |  |
|                                  | Bill Type                                | Count             | Amount                    |                      |      |        |   |  |  |
|                                  |                                          |                   |                           |                      |      |        |   |  |  |
|                                  | Real Estate                              | 5                 | 987.08                    |                      |      |        |   |  |  |
|                                  |                                          |                   |                           |                      |      |        |   |  |  |

The system generates a report of the redistributed credits.

**Figure 2 Report of Redistributed Credits** 

# **1.4.** Seeing the Effect on the Bill Query Screen

Three bills were affected by the redistribution; one is shown in the Bill Query screen capture in Figure 3.

#### 1.4.1. Redistribution within the Same Quarter

In this example for bill #505193 the quarter 1 tax is delinquent, and the \$167.21 of CPA had been overpaid (three payments total, so had been overpaid by \$334.42). The CPA overpayment is applied to the tax and tax interest for quarter one.

| TOC] 4136-Transactions [TRAINING] [mupdev5]                                                                                                    |                                         |                            |               |                 |                               |                                 |                      |  |  |
|----------------------------------------------------------------------------------------------------|-----------------------------------------|----------------------------|---------------|-----------------|-------------------------------|---------------------------------|----------------------|--|--|
| File Edit Ledge                                                                                                    | ers Purchase Orders Accou               | unts Payable Collect       | ions Tax Moto | r Excise Misc B | lling System H                | Help                            |                      |  |  |
| ● 國 物 紙 ま + を 権 求 の ■ 配 詰 動                                                                                                    |                                         |                            |               |                 |                               |                                 |                      |  |  |
| 2020 Real Estate Transactions [TRAINING]                                                                                                    |                                         |                            |               |                 |                               |                                 |                      |  |  |
| Goto         Bill#         505193-00         Year         2020         X Search           Action         Owner         Balance as of 13-Aug-2019 * 11685,21 |                                         |                            |               |                 |                               |                                 |                      |  |  |
| Account 1971 /1-2 / PerDiem [.0006] Parcel 1971 /1-2 /                                                                                                    |                                         |                            |               |                 |                               |                                 |                      |  |  |
|                                                                                                    | Bill Payment Deta                       | il Payment Tran            | sactions      | Trx Summary     | Attachments                   | Z MLCs (1) Y Parcel/Acct Notes  | T Bill Notes-Tickler |  |  |
|                                                                                                    | Description                             | Trx Date                   | Charges       | Payments        | Other                         | Display - Transaction D         | esc                  |  |  |
| Bill Type                                                                                                    | Qtr 1 Tax                               | 01-Jul-2019                | 11516.46      |                 | ]                             | BILL Q1 Due 01-Aug-2019         |                      |  |  |
|                                                                                                    | Qtr 1 CPA                               | 01-Jul-2019                | 167,21        |                 | ]                             | BILL Q1 Due 01-Aug-2019         | 1.004000014          |  |  |
|                                                                                                    | Utr 1 CPA                               | 28-Jul-2019                |               | 167,21          |                               | TAX UNIBANK,Real Estate, TUB-17 | LRU0/29/1            |  |  |
|                                                                                                    | Utr 1 lax                               | 28-Jul-2019                |               | 4832.79         |                               | LRC0/29/1                       |                      |  |  |
| History List                                                                                                    | Utr 1 LPH                               | 28-Jul-2019                |               | 167,21          |                               | THX UNIBHNK,Real Estate,TUB-18  | LRC0/29/1            |  |  |
|                                                                                                    | Utr 1 lax                               | 28-Jul-2019                |               | 4832.79         |                               | LRC072971                       |                      |  |  |
| 9 Summary List                                                                                                    | Qtr 1 LPH                               | 28-Jul-2019                |               | 167,21          |                               | THX UNIBHNK,Real Estate, TUB-20 | LRC072971            |  |  |
|                                                                                                    | Utr 1 lax                               | 28-Ju1-2019                |               | 1516,46         |                               | THX UNIBHNK Real Estate TUB-20  | LRC072971            |  |  |
|                                                                                                    | QUT I LPH                               | 13-Aug-2019 -334,42 Credit |               |                 | Lredit Balance Redistribution |                                 |                      |  |  |
|                                                                                                    | Wtr 1 Tax                               | 13-Hug-2019                | 4 54          | 332,88          |                               | Credit Balance Redistribution   |                      |  |  |
|                                                                                                    | Utr 1 lax Int<br>Otr 2 Tax<br>Otr 2 CPA |                            | 1,54          | 1,54            |                               | Dill 00 Due 01 New 0040         |                      |  |  |
|                                                                                                    |                                         |                            | 11516,46      |                 |                               | BILL U2 Due 01-Nov-2019         |                      |  |  |
|                                                                                                    |                                         |                            | 167.21        |                 | 1                             | BILL Q2 DUE 01-NOV-2019         |                      |  |  |
|                                                                                                    |                                         |                            |               |                 |                               |                                 |                      |  |  |
|                                                                                                    |                                         |                            |               |                 |                               |                                 |                      |  |  |
|                                                                                                    |                                         |                            |               |                 |                               |                                 | UP                   |  |  |

Figure 3 Bill # 505193 showing the overpayment to CPA moved to Tax and Tax Interest

If the quarter 1 tax was fully paid, the credit would have been applied to quarter 2. The system applies payments according to the site's established rules, as defined on the bill category table posting order.

## 1.5. System Created GL Batch

The system creates a revenue collections batch, which will be found in the GL unposted file. Notify the accountant or finance director that the process was run so that they may post the batch.

| <b>*</b>                                               | TedRE - ReRepo_5612_MUPDEV5[1].lis                                                                                                    |                      |                                           |                                     |        |                                         |                         |                       |  |  |  |  |
|--------------------------------------------------------|----------------------------------------------------------------------------------------------------|----------------------|-------------------------------------------|-------------------------------------|--------|-----------------------------------------|-------------------------|-----------------------|--|--|--|--|
| File Edit Fo                                           | rmat Optio                                                                                                    | ons                  |                                           |                                     |        |                                         |                         |                       |  |  |  |  |
| Courier New                                            | Courier New ▼ 9 ▼ B / U ■ ▼ E 存存 ■ ●                                                                                                    |                      |                                           |                                     |        |                                         |                         |                       |  |  |  |  |
| 5612-REACBE                                            | 5612-REACBBILAPC.REP         Printed 13-Aug-2019 at 09:00:33 by MUPDEV5         Page 1                                                            |                      |                                           |                                     |        |                                         |                         |                       |  |  |  |  |
|                                                        | Credit Redistribution Process [TRAINING]                                                                                                    |                      |                                           |                                     |        |                                         |                         |                       |  |  |  |  |
| GL Batch#<br>Pay Trx Dat<br>GL Effectiv<br>Deposit Dat | GL Batch# : 66167<br>Pay Trx Date : 13-Aug-2019<br>GL Effective Date: 13-Aug-2019<br>Deposit Date : N/A Real Estate Credit Balance Redistribution |                      |                                           |                                     |        |                                         |                         |                       |  |  |  |  |
| User<br>Batch#                                         | Trx#                                                                                                    | Bill<br>Year         | Payment<br>Date                           | Bill<br>Number                      | Owner  | Bill<br>Category                        | Credit To<br>Distribute | Distributed<br>Amount |  |  |  |  |
| CAT57<br>CAF56<br>CAT57                                | 1344467<br>1344467                                                                                                    | 2020<br>2020<br>2020 | 13-Aug-2019<br>13-Aug-2019<br>13-Aug-2019 | 501353-00<br>501353-00<br>501353-00 |        | Q1 01-Tax<br>Q1 02-CPA<br>Q1 40-Tax Int | -647.66                 | 644.68<br>2.98        |  |  |  |  |
| CAT57<br>CAF56                                         | 1344468                                                                                                    | 2020<br>2020         | 13-Aug-2019<br>13-Aug-2019                | 501691-00<br>501691-00              |        | Q1 01-Tax<br>Q1 40-Tax Int              | -5.00                   | 5.00                  |  |  |  |  |
| CAT57<br>CAF56<br>CAT57                                | 1344469<br>1344469                                                                                                    | 2020<br>2020<br>2020 | 13-Aug-2019<br>13-Aug-2019<br>13-Aug-2019 | 505193-00<br>505193-00<br>505193-00 |        | Q1 01-Tax<br>Q1 02-CPA<br>Q1 40-Tax Int | -334.42                 | 332.88<br>1.54        |  |  |  |  |
|                                                        |                                                                                                    |                      |                                           |                                     | *** G1 | rand Total ***                          | -987.08                 | 987.08                |  |  |  |  |

#### **1.5.1.** Finance Posts the Batch

This batch is necessary, for example, as payments are moved from tax to interest, or from cpa to tax, even though the payments are moved within the same bill.

|              | Post GL Transactions [TRAINING] |                                                                                           |                                                                      |              |                                                                                                    |                                                                                                    |                                                                                                    |                                                                                                    |                                                                                                    |                                                                                                    |               |                                                                                                    |                                                                                                    |  |
|--------------|---------------------------------|-------------------------------------------------------------------------------------------|----------------------------------------------------------------------|--------------|----------------------------------------------------------------------------------------------------|----------------------------------------------------------------------------------------------------|----------------------------------------------------------------------------------------------------|----------------------------------------------------------------------------------------------------|----------------------------------------------------------------------------------------------------|----------------------------------------------------------------------------------------------------|---------------|----------------------------------------------------------------------------------------------------|----------------------------------------------------------------------------------------------------|--|
| G            | oto.                            | o            1 Select All         2 Deselect All         3 Edit List         4 Post to GL |                                                                      |              |                                                                                                    |                                                                                                    |                                                                                                    |                                                                                                    |                                                                                                    |                                                                                                    |               |                                                                                                    |                                                                                                    |  |
| Se           | 1                               | Year                                                                                      | GL Batch                                                             | Original Bal | Debits                                                                                                    | Credits                                                                                                    | Adjustm                                                                                                    | ents Encumb                                                                                                    | rance Entered By                                                                                                    | Туре                                                                                                    | Details Locke | d By                                                                                                    |                                                                                                    |  |
| $\checkmark$ | 2                               | 2020                                                                                      | 66167                                                                |              | 4925,88                                                                                                    | 4925,88                                                                                                    |                                                                                                    |                                                                                                    | MUPDEV5                                                                                                    | Revenue Receip                                                                                                    | t Lines       |                                                                                                    |                                                                                                    |  |
|              | -                               | 2020                                                                                      | 66164                                                                |              |                                                                                                    |                                                                                                    |                                                                                                    | Lin                                                                                                    | e Detail for Ger                                                                                                    | neral Ledger Batch                                                                                                    | 66,167        |                                                                                                    | X                                                                                                    |  |
| H            | _                               | 2020                                                                                      | 66163                                                                |              | Hanna Dala #                                                                                                    | D-C#                                                                                                    | Line Cill                                                                                                    | . Trav Data                                                                                                    | On an unit it                                                                                                    |                                                                                                    |               | On an anti-Cl Car                                                                                                    | la Tuma CulaTum <b>Tof</b>                                                                                                |  |
|              |                                 | 2020                                                                                      | 66161                                                                |              | DOELSC                                                                                                    | E0175700                                                                                                    | 21 1                                                                                                    | 17_0ue_2019                                                                                                    | HCCOUNC#                                                                                                    | 0000-1040-0000                                                                                                    |               |                                                                                                    |                                                                                                    |  |
|              |                                 | 2020<br>2020<br>2020<br>2020<br>2020<br>2020<br>2020                                      | 66160<br>66157<br>66152<br>66151<br>66150<br>66150<br>66149<br>65920 |              | CAF56<br>CAF56<br>CAF56<br>CAF56<br>CAF56<br>CAF56<br>CAF56<br>CAF56<br>CAF56<br>CAF56<br>CAF56<br>CAF56<br>CAF56<br>CAF56<br>CAF56<br>CAF56<br>CAF57<br>CAF57<br>CAF57 | 50135300<br>50135300<br>50135300<br>50135300<br>50135300<br>50169100<br>50169100<br>50169100<br>50519300<br>50519300<br>50519300<br>50519300<br>50519300<br>50519300 | 21<br>21<br>21<br>21<br>2521<br>2521<br>2551<br>40<br>51<br>40<br>2551<br>40<br>71<br>2551<br>40<br>71<br>2557<br>40<br>71<br>2557<br>40<br>71<br>2557<br>40<br>71<br>2557<br>40<br>71<br>2557<br>40<br>71<br>2557<br>40<br>71<br>2557<br>71<br>2557<br>71<br>2577<br>71<br>2577<br>71<br>2577<br>71<br>2577<br>71<br>2577<br>71<br>2577<br>71<br>2577<br>71<br>71<br>2577<br>71<br>71<br>2577<br>71<br>71<br>71<br>71<br>71<br>71<br>71<br>71<br>71 | 13-Aug-2019<br>13-Aug-2019<br>13-Aug-2019<br>13-Aug-2019<br>13-Aug-2019<br>13-Aug-2019<br>13-Aug-2019<br>13-Aug-2019<br>13-Aug-2019<br>13-Aug-2019<br>13-Aug-2019<br>13-Aug-2019<br>13-Aug-2019<br>13-Aug-2019<br>13-Aug-2019 | 0010-000-000-<br>0010-000-000-<br>0010-000-000-<br>0010-000-000-<br>0001-000-000-<br>0001-000-000-<br>0001-000-000-<br>0010-000-000-<br>0010-000-000-<br>000-000-000-000-<br>000-000-00 | 0000-1250-2013<br>0000-4750-2013<br>0000-4750-2013<br>0000-4750-2013<br>0000-3310-0000<br>0000-3310-0000<br>0000-3310-0000<br>0000-1250-2013<br>0000-4750-2019<br>0000-3310-0000<br>0000-4750-2019<br>0000-3310-0000<br>0000-1202-2019 |               | 647,66 R001<br>647,66 R001<br>647,66 R001<br>647,66 R001<br>5,00 R001<br>5,00 R001<br>5,00 R001<br>5,00 R001<br>334,42 R001<br>334,42 R001<br>334,42 R001<br>334,42 R001<br>334,42 R001<br>334,42 R001<br>644,68 R001<br>644,68 R001 | CR<br>CR<br>DR<br>DR<br>DR<br>DR<br>DR<br>DR<br>DR<br>DR<br>DR<br>CR<br>CR<br>CR<br>CR<br>CR<br>CR<br>CR<br>CR<br>CR<br>C |  |
|              |                                 |                                                                                           |                                                                      |              | CAT57                                                                                                    | 50135300                                                                                                    | 11 :                                                                                                    | 13-Aug-2019                                                                                                    | 0001-000-000-                                                                                                    | 0000-2610-0000                                                                                                    | OK Find       | 644,68 RC01                                                                                                    | IR Y                                                                                                    |  |